## **Change password**

To change the password, either click on the Windows key + A on the keyboard, or on **End/Change password**, or click on the lock in the picture bar:

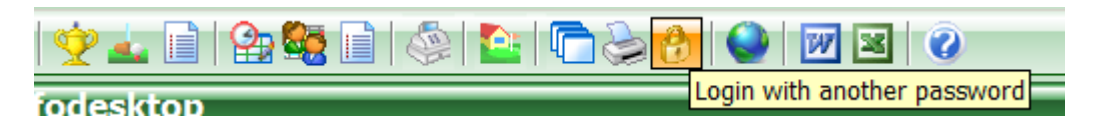

In the dialogue, you will see that you can access password management directly by right-clicking on the small lock - read more about this here: Password management

The familiar window opens in which the new user can log in.

| Identification                                                                        | ×                                                                       |
|---------------------------------------------------------------------------------------|-------------------------------------------------------------------------|
| Enter your password to identify<br>your right of access to PC CADDIE!<br>Password: •• | <ul> <li>✓ <u>O</u>K</li> <li>X <u>C</u>ancel</li> <li>X End</li> </ul> |

If you have not installed password management, you can set it up/activate it as described here: Password management

## **French button**

In the French PC CADDIE version, a "Français" window opens when PCC is started.

| Français | × |
|----------|---|
| Français |   |
|          |   |

No matter where you are in the software, pressing this button takes a screenshot and at the same time the window opens to send a direct e-mail to the PC CADDIE translation team.

- 1. Indicate your suggestions for improvement.
- 2. Name the contact person so that we can get in touch if we have any questions.
- 3. Attached is the screenshot, which you can supplement with markings.

This will help us to improve the French version in your favour. Thank you very much!